## Kontaktandmete haldamine

Enda kontaktandmete vaatamiseks ja muutmiseks vajutage ÕISi pealehel lingile Isikuandmed ja avanenud vormi ülaservas lingile Kontaktandmed.

Avaneb kontaktandmete haldamise vorm (vt joonis).

| Onne Oppejõud: ko                              | ntaktandmed                                                             |                                        | ADI van tegevus Pealehe                           |
|------------------------------------------------|-------------------------------------------------------------------------|----------------------------------------|---------------------------------------------------|
| <u>)tsingu leht</u> <u>Üldandmed (töötaja)</u> | <u>Üldandmed (üliõpilane)</u> Kontaktandmed Lisaandmed Üliõpilaspilet D | okumendid Öppetöö tulemused Üliõpilase | evalikud õppekavas Konto                          |
| Kasutajatunnus                                 | oppejoud                                                                |                                        |                                                   |
| Ülikooli e-post                                | onne.oppeioud@ut.ee                                                     |                                        |                                                   |
| Kontaktivahendi nimetus                        | Väärtus                                                                 | Muudetud                               |                                                   |
| E-post                                         | onne@gmail.com                                                          | 21.10.2010                             | Muuda                                             |
| Kodune telefon                                 | 55512345                                                                | 22.06.2004                             | Muuda                                             |
| Töötelefon                                     | 7371660                                                                 | 22.11.2007                             | Muuda                                             |
| Tegelik aadress                                | Turu 35-105, 50106, Tartu linn, Tartu maakond                           | 11.06.2005                             | Aadressi muutmiseks pöörduge<br>personaliosakonda |
| Ametlik aadress                                | Turu 35-105, 50106, Tartu linn, Tartu maakond                           | 22.06.2004                             | Muuda                                             |
| Doctigadroce                                   | Turu 35-105, 50106, Tartu linn, Tartu maakond                           | 21.10.2010                             | Muuda                                             |

- Igale Tartu Ülikooliga seotud isikule antakse soovi korral ülikooli arvutivõrgu, sealhulgas ÕISi ja ülikooli e-posti kasutamiseks keskne kasutajatunnus.
  Ülikooli e-posti aadress on ülikooli serveris olev e-posti aadress kujul eesnimi.perenimi@ut.ee. Lisaks on võimalik infosüsteemi lisada alternatiivseid e-posti aadresse.
- Tegeliku aadressi väljale kuvatakse töötaja aadress personaliosakonna andmebaasist, selle muutmiseks pöörduge personaliarvestuse spetsialistide poole.

## Uue kontaktivahendi lisamine

Uute andmete lisamiseks vajutage Lisa uus veerul vastava kontaktivahendi või aadressi lingile (vt joonis).

| Onne Oppejoud: Ko       | INTAKTANOMEO                                  | okumendid. Õnnetöö tulemused. Üliõnil | Pealehe                                           |
|-------------------------|-----------------------------------------------|---------------------------------------|---------------------------------------------------|
| Kasutaiatunnus          | oppeioud                                      |                                       | Nono                                              |
| Ülikooli e-post         | onne.oppeioud@ut.ee                           |                                       |                                                   |
| Kontaktivahendi nimetus | Väärtus                                       | Muudetud                              |                                                   |
| E-post                  | onne@gmail.com                                | 21.10.2010                            | Muuda                                             |
| Kodune telefon          | 55512345                                      | 22.06.2004                            | Muuda                                             |
| Töötelefon              | 7371660                                       | 22.11.2007                            | Muuda                                             |
| Tegelik aadress         | Turu 35-105, 50106, Tartu linn, Tartu maakond | 11.06.2005                            | Aadressi muutmiseks pöörduge<br>personaliosakonda |
| Ametlik aadress         | Turu 35-105, 50106, Tartu linn, Tartu maakond | 22.06.2004                            | Muuda                                             |
| Postiaadress            | Turu 35-105, 50106, Tartu linn, Tartu maakond | 21.10.2010                            | Muuda                                             |

Avaneval kontaktivahendite lisamise vormil teavitatakse kasutajat Kontaktivahendite muutmine peegeldub kohe ka personaliosakonna andmebaasis.

E-posti aadressiks ei sobi sisestada isikukood@eesti.ee, sest see e-posti aadress on mõeldud riigi ja kasutaja vaheliseks ametlikuks suhtluskanaliks. Kirjad, mis TÜ sellele aadressile saadab, ei jõua Teieni, vaid (i) saadetakse saatjale tagasi.

Kontakti liikide e-post, kodune telefon, töötelefon, isiklik internetiaadress, mobiiltelefon, skype, konto number sama väärtuse teistkordne sisestamine ei ole võimalik. Näiteks kui kodune telefon numbriga 737 6615 on juba sisestatud, saab kasutaja hoiatuse: Kodune telefon "737 6615" on juba sisestatud (vt joonis).

| Töötelefon: lisamine                   |                                                                     | ADI 1                       | All Norval | Peakhele |
|----------------------------------------|---------------------------------------------------------------------|-----------------------------|------------|----------|
|                                        |                                                                     |                             | 1          |          |
| Constrained and the second free second | control for a second district the first first second second for the | the second second second at |            |          |
| Kontaliseation die in                  | require prequiries the to personancean                              | and an orall statements     |            |          |

Konto numbri sisestamisel on lisatud IBAN kontrollnumbri kontroll. Senisel kujul konto numbrit sisestades antakse teavitus Konto number ei ole korrektne. Palun kontrollige numbrit ja sisestage uuesti. Konto lisamise ja muutmise lehele on lisatud ka selgitus Palun sisestage konto numbriks Eesti pankade rahvusvahelisel kujul kontonumber - 20-kohaline IBAN. Siseriikliku konto numbri teisendamiseks IBAN kujule saab kasutada kalkulaatorit http://www.pangaliit.ee/et/arveldused/iban-kalkulaator. Vastav info on kättesaadav ka pangas.

Eesti aadressi lisamisel või muutmisel kontrollitakse sisestatud postiindeksi vastavust aadressis valitud valla/linnaga.

• Kui sisestatakse postiindeks, mis on registris olemas (joonisel p 1) ja vald/linn on veel valimata, siis tehakse maakonna ja valla/linna valik vastavalt postiindeksile (joonisel p 2). Nt postiindeksi 50106 korral maakond = Tartu maakond ja vald/linn = Tartu linn.

| Aadress  | ilisamine         |           |               |      | 50.1       | WINGHUS. | ~        |
|----------|-------------------|-----------|---------------|------|------------|----------|----------|
| Previous | I HAMINING        |           |               |      |            |          | Peakhele |
|          | Eesti             | ~         | Tartu maakoné | - 14 | Tarts linn | *        |          |
| Astett   | Postinukita 50118 | Tanas, mi | ija, korter   | -    | 0          |          |          |
| Salveda  | Katisota          |           |               |      | 0          |          |          |
|          |                   |           |               |      | -          |          |          |

• Kui sisestatakse postiindeks, mis on registris olemas, kuid ei vasta valitud vallale/linnale, siis antakse hoiatus (vt joonis), kuid aadressi on võimalik salvestada.

| Aadress | ilisamine         |                     | 80         | Willegewas | ~         |
|---------|-------------------|---------------------|------------|------------|-----------|
|         |                   |                     |            |            | Pealchold |
|         | Eesti             | 😠 Hartu maakand     | Mella vald | ×          |           |
| tatress | Additionalis. 😽   |                     |            |            |           |
|         | Pestindella 50116 | Tárang maja, kontor |            |            |           |

Kui sisestatakse postiindeks, mida ei ole registris, siis antakse vastav hoiatus (vt joonis) ja aadressi ei ole võimalik salvestada. Kui olete kindel, et sisestasite õige postiindeksi, võib hoiatuse põhjustada see, et seda p
ostiindeksit ei ole veel lisatud andmebaasi, mida haldab personaliosakond. Teatage postiindeksi andmebaasi lisamise vajadusest ois.tugi@ut.ee.

| Aadressi lisamine |                    |                                   |     | 50.0 | Willights | ~       |
|-------------------|--------------------|-----------------------------------|-----|------|-----------|---------|
|                   |                    |                                   |     |      |           | Peakhel |
|                   | Eesti              | <ul> <li>Albi maskend-</li> </ul> | 100 |      |           |         |
| Antess            | Postinuloita 66666 | Tárane maia learter               |     |      |           |         |

## Kontaktivahendi muutmine ja kustutamine

Olemasolevate andmete muutmiseks vajutage vastava rea lõpus nupule Muuda (vt joonis).

| Önne Öppejõud: ko                | ontaktandmed                                                     |                                         | Abi                | Vali tegevus                | •        |
|----------------------------------|------------------------------------------------------------------|-----------------------------------------|--------------------|-----------------------------|----------|
| Dtsingu leht Üldandmed (töötaja) | Üldandmed (üllőpilane) Kontaktandmed Lisaandmed Üllőpilaspilet E | Dokumendid Öppetöö tulemused Üliõpilasi | e valikud õppe     | kavas <u>Konto</u>          | Pealehe  |
| Kasutajatunnus                   | oppejoud                                                         |                                         |                    |                             |          |
| Ülikooli e-post                  | onne.oppejoud@ut.ee                                              |                                         |                    |                             |          |
| Kontaktivahendi nimetus          | Väärtus                                                          | Muudetud                                |                    |                             |          |
| E-post                           | onne@gmail.com                                                   | 21.10.2010                              | Mu                 | uda                         |          |
| Kodune telefon                   | 55512345                                                         | 22.06.2004                              | Mu                 | Jda                         |          |
| Töötelefon                       | 7371660                                                          | 22.11.2007                              | Mu                 | Jda                         |          |
| Tegelik aadress                  | Turu 35-105, 50106, Tartu linn, Tartu maakond                    | 11.06.2005                              | Aadress<br>persona | i muutmiseks<br>Iliosakonda | pöörduge |
| Ametlik aadress                  | Turu 35-105, 50106, Tartu linn, Tartu maakond                    | 22.06.2004                              | Mu                 | Jda                         |          |
| Destigadress                     | Turu 35-105, 50106, Tartu linn, Tartu maakond                    | 21.10.2010                              | Mu                 | ida :                       |          |

## Uues aknas avaneb kontaktandmete muutmise vorm.

• Andmete muutmiseks asendage tekstikastis kontaktivahendi väärtus uuega (joonisel p 1) ja vajutage nupule Salvesta (joonisel p 2).

| E-post: muutmir         | 10                                         | 401          | Villegrap | v<br>Peaki ele |
|-------------------------|--------------------------------------------|--------------|-----------|----------------|
| Kental@valiendite murtu | ine peopoidah kohe ka personali stakorna a | n (n chards) |           |                |
| Väärtes                 | Imsignation 🛏                              | 0            |           |                |
| Salineta 🖌 🕢            | tta Hustata                                | -            |           |                |

• Andmete kustutamiseks vajutage nupule kustuta (vt joonis).

| E-post: muutmine 8 |               |                                   | da.             | Willing with | v<br>Peakhele |
|--------------------|---------------|-----------------------------------|-----------------|--------------|---------------|
| Kutakisahendi      | te martnine p | regeldah kebu ka personali makeru | na andmithaasid |              |               |
| Väätes             |               | a magginal can                    |                 |              |               |
| Salveta            | Kalisofa      | Huthda 💊                          |                 |              |               |